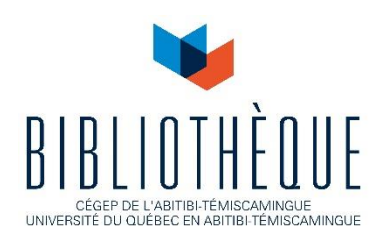

## Transformation d'un document Word en format PDF/A-1a

Pour assurer un archivage des documents à long terme, les documents enregistrés dans Depositum sont transformés en format PDF/A-1a.

Une fois que le document est transformé en PDF/A-1a, il n'est plus possible de faire de modifications. Ainsi, tous les changements doivent être faits dans le format Word (.doc ou .docx) du document.

Voici la procédure à suivre pour transformer un document Word en format PDF/A-1a à partir d'Adobe Acrobat (disponible sur Horizon, le Serveur d'applications de l'UQAT).

- 1. Connectez-vous à Horizon, le Serveur d'applications de l'UQAT : https://horizon.uqat.ca/portal/webclient/#/launchitems
- 2. Ouvrez Adobe Acrobat, connectez-vous à l'aide de votre courriel de l'UQAT (aucun mot de passe nécessaire) et cliquez sur *Continuer*.
- 3. Ouvrez le document en format Word.
- 4. Cliquez sur *Fichier, Informations* et ajoutez le titre, les mots-clés et l'auteur ou l'autrice du document.

| $\odot$             | Informa                              | ations                                                                                      |                     |                                                |
|---------------------|--------------------------------------|---------------------------------------------------------------------------------------------|---------------------|------------------------------------------------|
| 🛆 Accueil           |                                      |                                                                                             |                     |                                                |
| 🗅 Nouveau           | z: » Bureau » Depositu               | INI_these_2019 .<br>m » 02-Thèse                                                            |                     |                                                |
| 🗁 Ouvrir            | ন্ট Charger                          | Partager 🛛 🗞 Copier le chemin d'accès 🖉 Ouvrir l'emplacement du fichier                     |                     |                                                |
| Informations        |                                      |                                                                                             |                     |                                                |
| Enregistrer         | Д                                    | Protéger le document                                                                        | Propriétés ~        |                                                |
|                     | Protéger le                          | Contrôlez les types de modifications que les utilisateurs peuvent apporter à ce<br>document | Taille              | 42,9 Mo                                        |
| Enregistrer sous    | document ~                           | Pages                                                                                       |                     |                                                |
| Enregistrer au      |                                      |                                                                                             | Mots                | 2                                              |
| format Adobe<br>PDF |                                      | Inspecter le document                                                                       | Titre               | 2 minute(s)<br>Évaluation de la mobilité des c |
|                     | <u></u>                              | Avant de publier ce fichier, n'oubliez pas qu'il contient les informations                  | Mots-clés           | drainage minier acide, traitem                 |
| Imprimer            | Vérifier l'absence<br>de problèmes ~ | suivantes :<br>Recherche de problèmes                                                       | Commentaires        | Ajouter des commentaires                       |
| Partager            |                                      |                                                                                             | Dates associées     |                                                |
| Exporter            | Historique des versions              | Dernière modification                                                                       | 2020-03-17 15:39    |                                                |
| Exportor            |                                      | Afficher et restaurer des versions précédentes.                                             | Création            | 2020-03-17 15:14                               |
| Transformer         | Historique des<br>versions           | ·                                                                                           | Dernière impression | 2020-01-24 16:22                               |
| Fermer              |                                      |                                                                                             | Personnes associées |                                                |
|                     |                                      | Gérer le document                                                                           | Auteur              | MM Melissa Marcil-Bedard                       |

5. Cliquez sur Fichier, Enregistrer au format Adobe PDF

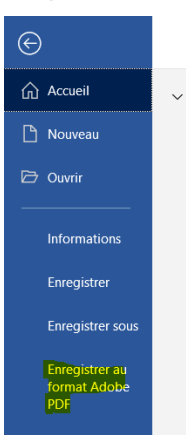

6. Nommez le fichier en respectant la nomenclature suivante : prenom\_nom\_typededocument\_année et cliquez sur *Options.* 

|                   | •                                |                             |         |             |
|-------------------|----------------------------------|-----------------------------|---------|-------------|
| Nom du fichier :  | melissa_marcil-bedard_these_2020 |                             |         |             |
| Type :            | PDF files (*.pdf)                |                             |         |             |
|                   | Afficher le résultat             | Restreindre la modification |         |             |
| Masquer les dossi | iers                             |                             | Options | Enregistrer |

7. Sélectionnez les options suivantes et cliquez sur OK.

| 🔁 Acrobat PDFMaker                                                                    | ×       |  |  |  |  |  |
|---------------------------------------------------------------------------------------|---------|--|--|--|--|--|
| Options PDF                                                                           |         |  |  |  |  |  |
| Convertir les informations sur le document                                            |         |  |  |  |  |  |
| Créer un fichier conforme à la norme PDF/A-1a:2005                                    |         |  |  |  |  |  |
| $\checkmark$ Activer l'accessibilité et la redistribution pour les fichiers PDF balis |         |  |  |  |  |  |
| ✓ Créer des signets                                                                   |         |  |  |  |  |  |
| Convertir les titres en signets                                                       |         |  |  |  |  |  |
| Convertir les styles Word en signets                                                  |         |  |  |  |  |  |
| Convertir les signets Word                                                            |         |  |  |  |  |  |
| Convertir les commentaires                                                            |         |  |  |  |  |  |
|                                                                                       |         |  |  |  |  |  |
|                                                                                       |         |  |  |  |  |  |
|                                                                                       |         |  |  |  |  |  |
| Etendue                                                                               |         |  |  |  |  |  |
| O Toutes les pages                                                                    |         |  |  |  |  |  |
| O Page active                                                                         |         |  |  |  |  |  |
|                                                                                       | 1       |  |  |  |  |  |
| Urage(s) DB :                                                                         | -       |  |  |  |  |  |
| ОК                                                                                    | Annuler |  |  |  |  |  |

- 8. Cliquez sur Enregistrer.
- > Le document correspond maintenant à la norme PDF/A-1a.